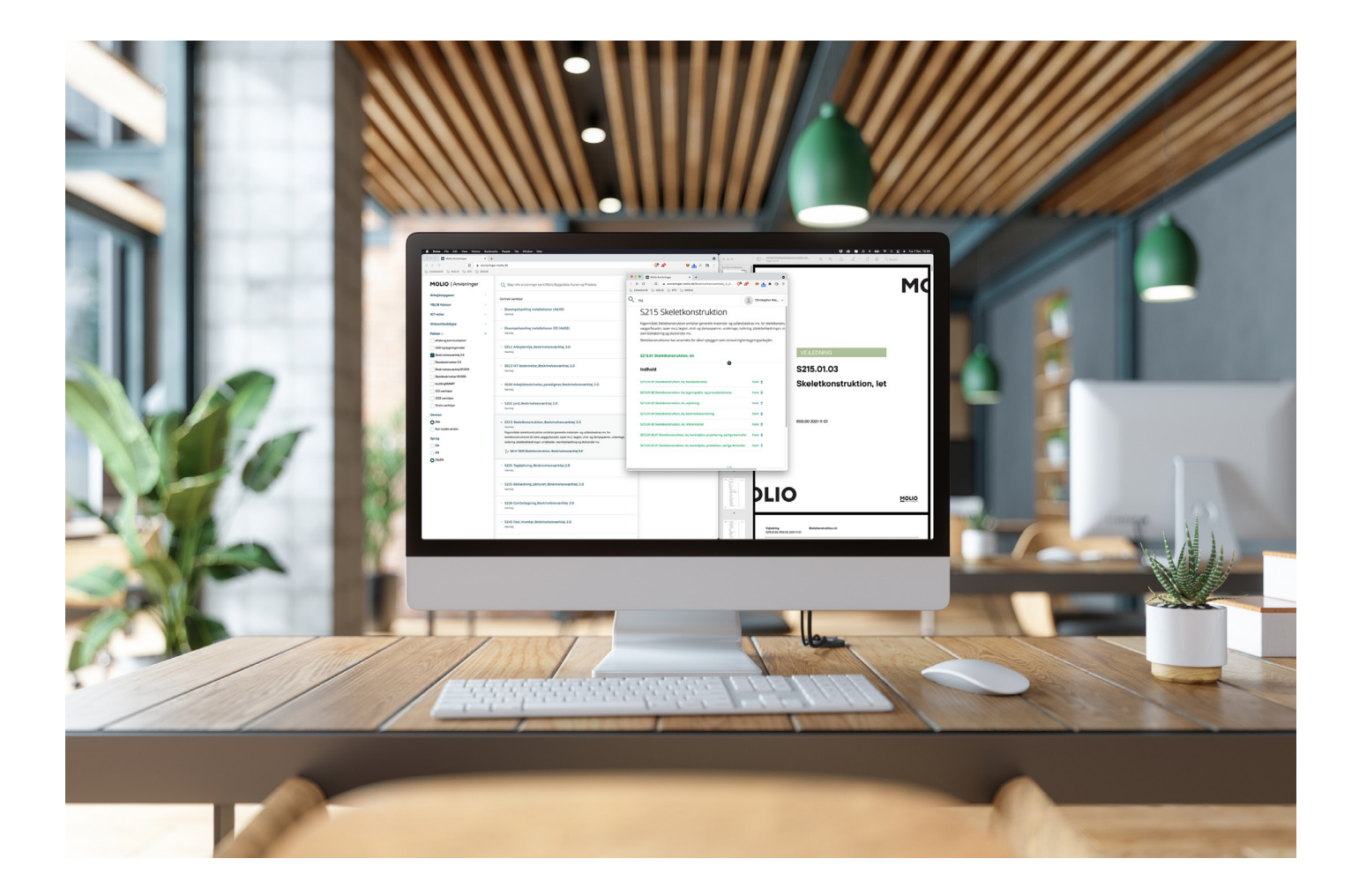

# Brugervejledning Beskrivelsesviewer

#### 1. Baggrund

Med Molios Beskrivelsesværktøj 2.0 er det nu muligt, at projekterende kan udarbejde beskrivelser i et digitalt format, og sende dem til de udførende, som ved hjælp af et digitalt værktøj, kan få vist beskrivelserne på computer eller tablet.

Fordelen ved dette er bl.a., at man har samlet alle beskrivelsesdokumenterne for en byggesag ét sted, så man umiddelbart kan få overblik over alle de udførelsesmæssige specifikationer og ydermere se det projektspecifikke materiale sammen med grundlaget fra Molio i form af basisbeskrivelser, referencelister og almene kontrolplaner i ét skærmbillede.

Man kan naturligvis også eksportere de projektspecifikke beskrivelser som pdf-filer, hvis man foretrækker at anvende dem på byggepladsen i papirformat.

Forudsætningen for, at man kan anvende projekterne i Molios Beskrivelsesviewer er, at beskrivelserne er udarbejdet i og eksporteret fra en digital beskrivelsesløsning.

På Molios hjemmeside kan du finde en oversigt over udbydere af digitale beskrivelsesløsninger, der understøtter formatet i Beskrivelsesværktøj 2.0:

molio.dk/produkter/digitale-vaerktojer/beskrivelsesvaerktojet-2-0

#### 2. Indlæsning af projekt

Molios beskrivelsesviewer kan findes på adressen: https://viewer.molio.dk

For at anvende løsningen skal man have et gyldigt login. Adgang til Vieweren er en del af abonnementerne for Beskrivelsesværktøj 2.0 og Basisbeskrivelser 2.0 fra Molio.

Selve beskrivelsesprojektet indlæses som en datafil, som man fx kan have fået tilsendt i en mail eller downloadet fra et projektweb. Filen skal gemmes lokalt på harddisk eller netværksdrev før indlæsning i Beskrivelsesvieweren.

| MOLIO   Beskrivelser = |                        | 🛓 Saren Spile 📃 Log u |
|------------------------|------------------------|-----------------------|
| MINE PROJEKTER         |                        |                       |
|                        |                        |                       |
|                        |                        |                       |
|                        |                        |                       |
|                        |                        |                       |
|                        |                        |                       |
|                        | Hent Projekt           |                       |
|                        | Fra disk     Genindlæs |                       |
|                        | Valt                   |                       |
|                        | Annuller Her           |                       |
|                        |                        |                       |
|                        |                        |                       |
|                        |                        |                       |
| Hent Eksporter         |                        |                       |
|                        |                        |                       |
|                        |                        |                       |
|                        |                        |                       |

Ved klik på knappen **Vælg** vises en dialog, der kan anvendes til at udpege filen med projektet for indlæsning. Filen indlæses derefter ved at klikke på **Hent**.

# 3. Arbejdsområder og dokumenter

Et projekt kan indeholde et antal arbejdsområder, der vises i en beskrivelser og træstruktur i applikationsvinduets venstre side. Hvert arbejdsområde kan indeholde en række dokumenter:

- Én arbejdsbeskrivelse
- Nul, en eller flere bygningsdelsbeskrivelser
- Særlige kontrolplaner for projektering hhv. produktion
- Grænsefladeskemaer

Indholdet vises i en træstruktur, hvor projektet er rodniveauet, som arbejdsområderne ligger under og herunder de enkelte dokumenter i de enkelte arbejdsområder.

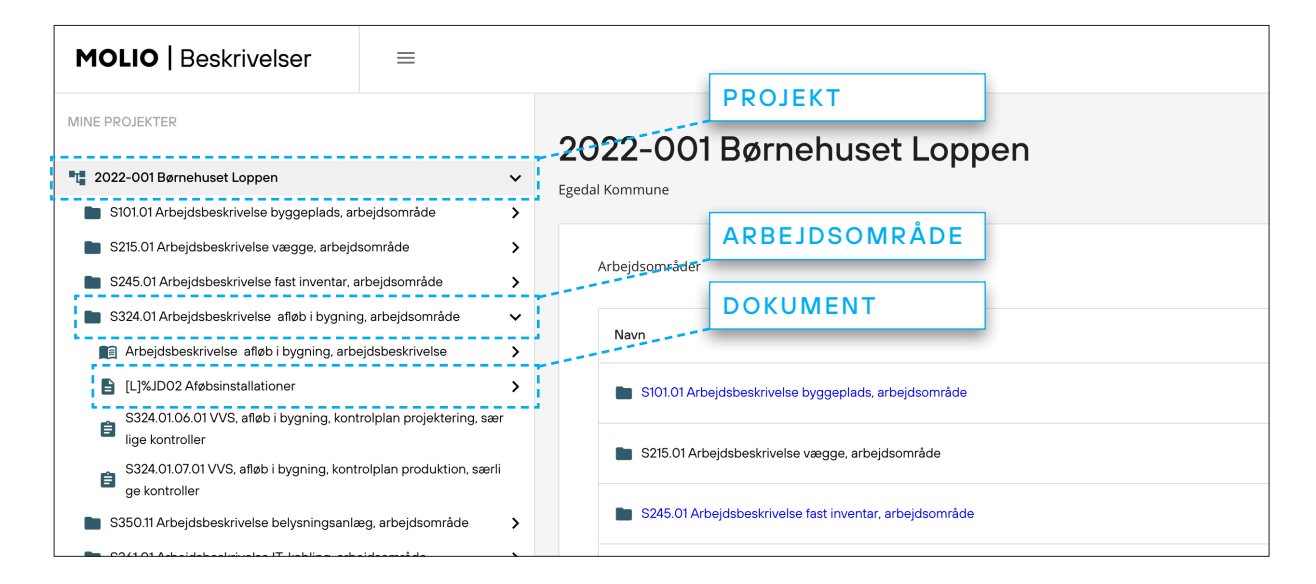

Indholdet af de enkelte emner udfoldes ved at klikke på >-tegnet ud for emnet.

Ved at klikke på et emne i træstrukturen, vises indholdet af emnet i applikations detaljevisning.

| MOLIO   Beskrivelser                                                                                                    | =                                      |                                                               |                       |                         | Log ud                |
|----------------------------------------------------------------------------------------------------|----------------------------------------|---------------------------------------------------------------|-----------------------|-------------------------|-----------------------|
| MINE PROJEKTER           ************************************                                                                     | v<br>beidsområde                       | 2022–001 Børnehuset Lopp<br>Egedal Kommune                    | ben                   |                         |                       |
| <ul> <li>S215.01 Arbejdsbeskrivelse vægge, arbejd</li> <li>S245.01 Arbejdsbeskrivelse fast inventar, a</li> </ul>                 | sområde >                              | Arbejdsområder                                                |                       |                         |                       |
| S324.01 Arbejdsbeskrivelse afløb i bygnin                                                                                         | guarbejdsområde v<br>ejdsbeskrivelse > | Navn                                                          | Status                | Dokumenttype            |                       |
| [L]%JD02 Afebsinstallationer<br>\$324.01.06.01.005 afeb i harming kon                                                             | >                                      | Arbejdsbeskrivelse afløb i bygning                            | • Ikke påbegyndt 👻    | Arbejdsbeskrivelse      | Eksporter   Deaktiver |
| ige kontroller<br>S324.01.07.01 VVS. afføb i bygning, kont                                                                        | rolplan produktion, særli              | [L]%JD02 Atebsinstallationer                                  | • Ikke påbegyndt 👻    | Bygningsdelsbeskrivelse | Eksporter Eksporter   |
| ge kontroller<br>S350.11 Arbejdsbeskrivelse belysningsanle                                                                        | eg. arbejdsområde 🔰 🖒                  | \$324.01.06.01 VVS; affeb i bygning, kontrolplan projektering | g, særlige kontroller | Kontrolplan             | Deaktiver             |
| <ul> <li>S361.01 Arbejdsbeskrivelse IT-kabling, arb</li> <li>S365.01 Arbejdsbeskrivelse mekanisk sikri , arbejdsområde</li> </ul> | ejdsområde >                           | S324.01.07.01 VVS, afleb i bygning, kontrolplan produktion.   | særlige kontroller    | Kontrolplan             | Deaktiver             |
|                                                                                                    |                                        |                                                               |                       |                         |                       |
|                                                                                                    |                                        |                                                               |                       |                         |                       |
|                                                                                                    |                                        |                                                               |                       |                         |                       |
|                                                                                                    |                                        |                                                               |                       |                         |                       |
|                                                                                                    |                                        |                                                               |                       |                         |                       |
| Hent                                                                                                    | Eksporter                              |                                                               |                       |                         |                       |
| PROJEKT DETALJER                                                                                                    |                                        |                                                               |                       |                         |                       |
| Navn 2022-001 Børnehuset<br>Bygherre Egedal Kommune<br>Projekt nøgle 2022-001                                                     | Loppen                                 |                                                               |                       |                         |                       |
| Oprettet 04-04-2022 10:58<br>Redigeret 04-04-2022 10:58                                                                           |                                        |                                                               |                       |                         |                       |

## 4. Indhold af dokumenter

Når der klikkes på en arbejds- eller bygningsdelsbeskrivelse i træstrukturen, vises indholdet af denne i detaljevisningen. Oversigten over ID'er i dokumentet vises i træstrukturen, hvor de kan anvendes til at navigere i dokumentet.

Som udgangspunkt vises basisbeskrivelser sammen med arbejds- og bygningsdelsbeskrivelser. Dette kan fravælges ved at fjerne fluebenet i tjekboksen **Basisbeskrivelse**.

| MOLIO   Beskrivelser                                                                                                    | =                            |      |                                                                                  |                                      |                         | 1         | Søren Spile Log ud |
|----------------------------------------------------------------------------------------------------|------------------------------|------|----------------------------------------------------------------------------------|--------------------------------------|-------------------------|-----------|--------------------|
| MINE PROJEKTER                                                                                                    |                              | 20   | 022-001 Børnehuset Loppen                                                        |                                      |                         |           |                    |
| 1         2022-001 Børnehuset Loppen           S101.01 Arbejdsbeskrivelse byggeplads, a           S215.01 Arbejdsbeskrivelse vægge, arbej | rbejdsområde 2<br>dsområde 2 | Eged |                                                                                  |                                      |                         |           |                    |
| S245.01 Arbejdsbeskrivelse fast inventar,                                                                                                 | arbejdsområde                |      | Arbejdsområder                                                                   |                                      |                         |           |                    |
| S324.01 Arbejdsbeskrivelse afløb i bygni                                                                                                  | ng, arbejdsområde            |      | Nevn                                                                             | Status                               | Dokumenttype            |           |                    |
| L %JD02 Aføbsinstallationer                                                                                                    | 2                            | •    | R Arbejdsbeskrivelse afløb i bygning                                             | <ul> <li>Ikke påbegyndt v</li> </ul> | Arbejdsbeskrivelse      | Eksporter | Deaktiver          |
| <ul> <li>S324,0108,01 VVS, alleb i bygning, kor</li> <li>lige kontroller</li> <li>S324,0107,01 VVS, alleb i bygning, kor</li> </ul>       | trolplan projektering, sær   |      | CU%JD02 Afebsinstallationer                                                      | Ikke påbegyndt                       | Bygningsdelsbeskrivelse | Eksporter | Deaktiver          |
| ge kontroller<br>S350.11 Arbejdebeskrivelse belysningsan                                                                                  | læg, arbejdsområde           |      | S324.01.06.01 VVS, afleb i bygning, kontrolplan projektering, særlige kontroller |                                      | Kontrolplan             |           | Deaktiver          |
| <ul> <li>S361.01 Arbejdsbeskrivelse IT-kabling, an</li> <li>S365.01 Arbejdsbeskrivelse mekanisk sik<br/>, arbejdsområde</li> </ul>        | ring                         | •    | S324.01.07.01 VVS, afleb i bygning, kontrolplan produktion, særlige kontroller   |                                      | Kontrolplan             |           | Deaktiver          |
|                                                                                                    |                              |      |                                                                                  |                                      |                         |           |                    |
|                                                                                                    |                              |      |                                                                                  |                                      |                         |           |                    |
|                                                                                                    |                              |      |                                                                                  |                                      |                         |           |                    |
|                                                                                                    |                              |      |                                                                                  |                                      |                         |           |                    |
| Hent                                                                                                    | Eksporter                    |      |                                                                                  |                                      |                         |           |                    |
| PROJEKT DETALJER                                                                                                    |                              |      |                                                                                  |                                      |                         |           |                    |
| Navn 2022-001 Børnehuse<br>Bygherre Egedal Kommune<br>Projekt nøgle 2022-001                                                              | at Loppen                    |      |                                                                                  |                                      |                         |           |                    |
| Oprettet 04-04-2022 10:58<br>Redigeret 04-04-2022 10:58                                                                                   |                              |      |                                                                                  |                                      |                         |           |                    |

Vecd at anvende knappen **Opsætning** kan man vælge hvilke dokumenter, der skal vises ved siden af hinanden. For at beskrivelser kan vises samtidig, skal de basere sig på de samme basisbeskrivelser. Derfor kan man opleve, at nogle dokumenter kan vises med grå skrift i liste med dokumenter, man kan vælge imellem.

| 🔲 Vis referenceliste 🗹 Basis                       | sbeskrivelse Opsætning       |  |
|----------------------------------------------------|------------------------------|--|
|                                                    | 🗹 Arbejdsbeskrivelse vægge : |  |
| [L]%AD12 GIPSSKILLEVÆG<br>Revision: R01,2022-04-30 | [L]%NAD13 Fugning            |  |
|                                                    | [L]%AD12 Gipsskillevæg       |  |
|                                                    |                              |  |
|                                                    |                              |  |

### 5. Status for arbejdsområder og beskrivelser

Det er muligt at angive status for behandlingen af arbejdsområder og beskrivelser. Dette er tænkt anvendt af den enkelte udførende til at holde styr på, om man har været igennem et dokument i forbindelse med fx tilbudsgivning eller projektplanlægning.

Status kan sættes til enten Ikke påbegyndt, Behandles eller Færdig.

| Navn                     | Status                        | Dokumenttype           |
|--------------------------|-------------------------------|------------------------|
| Arbejdsbeskrivelse vægge | ● Ikke påbegyndt 👻            | Arbejdsbeskrivelse     |
| L]%NAD13 Fugning         | ● Ikke påbegyndt 🛛 👻          | Bygningsdelbeskrivelse |
| L]%AD12 Gipsskillevæg    | <ul> <li>Behandles</li> </ul> | Bygningsdelbeskrivelse |

#### 6. Deaktiver og aktiver

Både projekter og dokumenter kan deaktiveres. Dette kan fx anvendes, hvis man har modtaget et projekt, hvor der er arbejdsområder eller beskrivelser, der ikke er relevante for det arbejde, man skal udføre. Deaktiverede elementer kan altid aktiveres igen.

Man deaktiverer projekter ved hjælp af højreklik menuen, og beskrivelser ved hjælp af en knap ud for de enkelte dokumenter.

| MOLIO   Beski                                                  | rivelser         | ≡           |                          |                            |  |
|----------------------------------------------------------------|------------------|-------------|--------------------------|----------------------------|--|
| MINE PROJEKTER                                                 |                  |             |                          | 2022-001 Børnehuset Loppen |  |
| 2022-001 Børnehuset                                            | 2022-001 Børnehi | iset Loppen | ~                        | Egedal Kommune             |  |
| S101.01 Arbejdsbesk                                            | Deaktiver        | iset coppen | >                        | -0                         |  |
| S215.01 Arbejdsbesk                                            | Deaktiver        |             | >                        |                            |  |
| S245.01 Arbejdsbesk                                            | Slet             |             | >                        | Projektoversigt            |  |
| S324.01 Arbejdsbesk                                            | Eksporter        | ł           | le 💙                     | Naun                       |  |
| S350.11 Arbejdsbeskrivelse belysningsanlæg, arbejdsområde 🗲 🗲  |                  | åde 🔉       | Navn                     |                            |  |
| S361.01 Arbejdsbeskrivelse IT-kabling, arbejdsområde           |                  | >           | Arbejdsbeskrivelse vægge |                            |  |
| S365.01 Arbejdsbeskrivelse mekanisk sikring<br>, arbejdsområde |                  | >           |                          |                            |  |

# 7. Eksport til PDF

Projektet eksporteres til PDF ved at klikke på knappen **Eksporter**. Denne findes både i applikationsvinduets venstre side og ud for de enkelte beskrivelser i detaljevisningen.

Uanset hvor man aktiverer udskriftsfunktionen fra, er det den samme liste med arbejdsområder og dokumenter, der kommer op. Forskellen er blot, hvilke dokumenter, der er markeret, når listen vises.

Hvis man klikker på **Eksporter**-knappen ud for et enkelt dokument, er det kun dette dokument, der er markeret. Højreklikker man på projektet i træstrukturen, og vælger **Eksporter**, vil alle arbejdsområder og beskrivelser i projektet være markeret.

| Eksporter til PDF                                                                   |  |  |  |  |  |
|-------------------------------------------------------------------------------------|--|--|--|--|--|
| Tryk for at eksportere til PDF                                                      |  |  |  |  |  |
| Arbejdsbeskrivelse byggeplads, arbejdsbeskrivelse                                   |  |  |  |  |  |
| [D]%D01 Anlæg og drift af byggeplads                                                |  |  |  |  |  |
| Arbejdsbeskrivelse vægge, arbejdsbeskrivelse                                        |  |  |  |  |  |
| ✓ [L]%NAD13 Fugning                                                                 |  |  |  |  |  |
| [L]%AD12 Gipsskillevæg                                                              |  |  |  |  |  |
| S361.01.06.01 lt-kabling, føringsveje, kontrolplan projektering, særlige kontroller |  |  |  |  |  |
| S361.01.07.01 lt-kabling, føringsveje, kontrolplan produktion, særlige kontroller   |  |  |  |  |  |
| S215.01.06.01 Skeletkonstruktion, let, kontrolplan projektering, særlige kontroller |  |  |  |  |  |
| S215.01.07.01 Skeletkonstruktion, let, kontrolplan produktion, særlige kontroller   |  |  |  |  |  |
| Arbejdsbeskrivelse fast inventar, arbejdsbeskrivelse                                |  |  |  |  |  |
| [L]%RB02 Fast inventar i køkkener                                                   |  |  |  |  |  |
| S245.01.06.01 Fast inventar, kontrolplan projektering, særlige kontroller           |  |  |  |  |  |
| S245.01.07.01 Fast inventar, kontrolplan produktion, særlige kontroller             |  |  |  |  |  |
| Arbejdsbeskrivelse afløb i bygning, arbejdsbeskrivelse                              |  |  |  |  |  |
| [L]%JD02 Aføbsinstallationer                                                        |  |  |  |  |  |
| S324.01.06.01 VVS, afløb i bygning, kontrolplan projektering, særlige kontroller    |  |  |  |  |  |
| S324.01.07.01 VVS, afløb i bygning, kontrolplan produktion, særlige kontroller      |  |  |  |  |  |
| Arbejdsbeskrivelse belysningsanlæg, arbejdsbeskrivelse                              |  |  |  |  |  |
| [L]%HH01 Belysningsanlæg                                                            |  |  |  |  |  |
| Arbejdsbeskrivelse IT-kabling, arbejdsbeskrivelse                                   |  |  |  |  |  |
| S245.01.06.01 Fast inventar, kontrolplan projektering, særlige kontroller           |  |  |  |  |  |
|                                                                                     |  |  |  |  |  |

Når der klikkes på **Eksporter** i denne dialog, vil en PDF med de valgte elementer blive vist i et browservindue, hvorfra det kan udskrives eller downloades til disk.